# Submitting Procard Receipt(s) via PurchasePath

This is a guide for all Cardholders to submit receipts via PurchasePath. **Each transaction/receipt is considered one Standard Order**. You will need to create a new order for each receipt.

### Required backup documentation:

- Itemized receipts, taped on all four sides onto an 8.5" by 11" piece of paper and scanned & attached in PurchasePath (*retain originals until you have received your reimbursement*).
- If items are for food, a list of attendees must be included.
- If no receipts, a perjury statement must be signed & submitted. Contact your budget manager to request a blank perjury statement form.
- If requesting reimbursement for alcohol it must be in accordance with the Department of Civil and Environmental Engineering alcohol policy. It must also be a separate line item from food and be allocated separately to a 64-xxxx budget, or a grant with alcohol approval (very rare).

### Business Purpose: Required

Explains how the purchase benefited the University of Washington.

No essays required, just enough info for someone unfamiliar with your budget, or research in general, to understand how a filter, glue, flash drives, or food benefits the business of UW (which is your research or lab)

### **Bad Examples:**

- I bought this for this grant.
- We decided to **celebrate** all the work we did and want to charge the grant.
- We bought a baby shower **gift** and want to charge my salary recapture
- This is alcohol to go to this grant.
- Various items
- Use whichever budget has money

### **Good Examples:**

- I bought this filter for the aquariums used to keep our zebrafish which are used on this grant.
- Food was provided at a lab meeting to discuss current research. In attendance were X,Y,Z,A, and 0 and it is on my **non-federal recapture budget.**
- Alcohol reimbursement for dinner with faculty recruitment candidate Dr. Witherspoon on **discretionary** budget 64-xxxx
- This alcohol serves research purpose "Y' on this grant
- Food is necessary for patients who have been fasting and receive blood draws as a part of the protocol on this grant.
- Powdered Milk and colored nail polish are bought for research purposes because the nail polish color is used to code slides and milk powder is used for protein extraction.

## Submitting ProCard Receipts

- 1. Log in to <u>PurchasePath</u>
- 2. Select **Standard Order** from down menu

| Welcome Creat                                                                    | te Order Products | Pending Orders  | Search Orders |  |  |  |  |  |
|----------------------------------------------------------------------------------|-------------------|-----------------|---------------|--|--|--|--|--|
| User: Summer Dela Cruz (Change) Global Admin:Civil and Environmental Engineering |                   |                 |               |  |  |  |  |  |
| Create an Order (                                                                | step 1 of 3)      |                 |               |  |  |  |  |  |
| Please choose the                                                                | type of order you | wish to create: |               |  |  |  |  |  |
| Standard Order V                                                                 |                   |                 |               |  |  |  |  |  |
| Standard Order                                                                   | astruction Eng    |                 |               |  |  |  |  |  |
| Radiation Order                                                                  | ion Eng           |                 |               |  |  |  |  |  |
| Standing Order                                                                   |                   |                 |               |  |  |  |  |  |
| UWMC Order                                                                       |                   |                 |               |  |  |  |  |  |
| Reimbursement                                                                    |                   |                 |               |  |  |  |  |  |
|                                                                                  |                   |                 |               |  |  |  |  |  |

3. Select appropriate "Unit".

| Welc  | ome Create Order Products Pending Orders Search Orders                           |  |  |  |  |  |  |  |
|-------|----------------------------------------------------------------------------------|--|--|--|--|--|--|--|
| User: | User: Summer Dela Cruz (Change) Global Admin:Civil and Environmental Engineering |  |  |  |  |  |  |  |
| Creat | e an Order (step 1 of 3)                                                         |  |  |  |  |  |  |  |
| Pleas | e choose the type of order you wish to create:                                   |  |  |  |  |  |  |  |
| Stand | ard Order 🔻                                                                      |  |  |  |  |  |  |  |
| Unit  | CEE / AP-Construction Eng                                                        |  |  |  |  |  |  |  |
|       | CEE / AP-Construction Eng                                                        |  |  |  |  |  |  |  |
| Conti | CEE / AP-MST                                                                     |  |  |  |  |  |  |  |
|       | CEE / AP-Valle                                                                   |  |  |  |  |  |  |  |
|       | CEE / Area-Construction                                                          |  |  |  |  |  |  |  |
|       | CEE / Area-Environmental                                                         |  |  |  |  |  |  |  |
|       | CEE / Area-Geotech                                                               |  |  |  |  |  |  |  |
|       | CEE / Area-H&H                                                                   |  |  |  |  |  |  |  |
|       | CEE / Area-Structures                                                            |  |  |  |  |  |  |  |
|       | CEE / Area-Transportation                                                        |  |  |  |  |  |  |  |
|       | CEE / Center-CT Scanner                                                          |  |  |  |  |  |  |  |
|       | CEE / Center-EEAC                                                                |  |  |  |  |  |  |  |
|       | CEE / Center-PacTrans                                                            |  |  |  |  |  |  |  |
|       | CEE / Center-RAPID                                                               |  |  |  |  |  |  |  |
|       | CEE / Center-SCTL                                                                |  |  |  |  |  |  |  |
|       | CEE / Center-Structures Lab                                                      |  |  |  |  |  |  |  |
|       | CEE / Center-TRAC                                                                |  |  |  |  |  |  |  |
|       | CEE / Dept                                                                       |  |  |  |  |  |  |  |
|       | CEE / PI-Arduino                                                                 |  |  |  |  |  |  |  |
|       | CEE / PI-Ban                                                                     |  |  |  |  |  |  |  |
|       | CEE / PI-Bandaragoda                                                             |  |  |  |  |  |  |  |
|       |                                                                                  |  |  |  |  |  |  |  |

# 4. Click Continue

5. Fill in the fields as directed:

| Attention         | Prefilled (If not prefilled, enter cardholder name) |
|-------------------|-----------------------------------------------------|
| Box Number        | Prefilled or leave blank                            |
| Phone Number      | Prefilled or leave blank                            |
| Delivery Address  | Prefilled or leave blank                            |
| Date Desired      | Optional                                            |
| Ship Instructions | Optional                                            |

## SAMPLE

| Welcome Create                        | e Order Products Pending Orders Search Orders<br>(Change) Global Admin:Civil and Environmental Engineering |
|---------------------------------------|----------------------------------------------------------------------------------------------------|
| Create an Order (s                    | step 2 of 3)                                                                                               |
| Next we need som                      | e information about the order:                                                                             |
| Attention:                            | John Smith                                                                                                 |
| Box Number:                           | 352700                                                                                                    |
| Phone Number:                         | 206-123-4567                                                                                               |
| Delivery Address:                     |                                                                                                    |
| 3760 E. Stevens W<br>Seattle, WA 9819 | lay NE                                                                                                    |
| Date Desired:                         |                                                                                                    |
| Ship Instructions:                    | Standard                                                                                                   |
| Continue                              |                                                                                                    |
| ick Continue.                         |                                                                                                    |

7. Type in the Name of Vendor and click Go!

| Welcome Create Order Products                           | Pending Orders | Search Orders | Change Order |                       |  |  |  |
|---------------------------------------------------------|----------------|---------------|--------------|-----------------------|--|--|--|
| User: Summer Dela Cruz ( <u>Change</u> ) Purchasing Age | ent: CEE       | Quick Sea     | rch for      | in Order ID# ▼ Search |  |  |  |
| Find a Vendor                                           |                |               |              |                       |  |  |  |
| Please type in the name of the Vendor:                  |                |               |              |                       |  |  |  |
| McMaster                                                | Go!            |               |              |                       |  |  |  |
|                                                         |                |               |              |                       |  |  |  |
| L                                                       |                |               |              |                       |  |  |  |

Select the appropriate vendor from the list by clicking on USE → Continue to Step 11.
 If vendor is <u>not on the list</u> → Continue to next step (Step 9).

| Search Results: Choose a Vende | or                           |                                                    |
|--------------------------------|------------------------------|----------------------------------------------------|
| Vendor ID                      | <u>Name</u>                  | <u>Address</u>                                     |
| USE                            | McMaster-Carr Supply Co (eP) | P.O. Box 54960 Los Angeles, CA 90054-0960          |
| USE                            | McmasterCarr                 | 9630 Norwalk Blvd. Santa Fe Springs, CA 90670-2932 |

9. Click on **Add a new one.** 

| Search Results: Choose a Vendor |  |
|---------------------------------|--|
| Vendor ID                       |  |
|                                 |  |
|                                 |  |
| Vendor not on this list?        |  |

10. Enter as much information as possible about the vendor and click on Add Vendor.

| Welcome            | Create Order                  | Products      | Pending Orders | Search Orders    | Change Order |                       |
|--------------------|-------------------------------|---------------|----------------|------------------|--------------|-----------------------|
| User: Summer       | Dela Cruz ( <u>Change</u> ) P | urchasing Age | nt: CEE        | Quick Search for |              | in Order ID# ▼ Search |
| Add a new          | vendor                        |               |                |                  |              |                       |
| Vendor Na          | ame:                          | Phone:        |                | Fax:             |              |                       |
| McMaster-Ca        | arr                           | (562) 692-5   | 911            | (562) 695-2323   |              |                       |
| Address:           |                               |               |                |                  |              |                       |
| 9630 Norwalk Blvd. |                               |               |                |                  |              |                       |
| City:              |                               | State:        |                | Zip:             |              |                       |
| Santa Fe Sp        | rings                         | CA            |                | 90670-2932       |              |                       |
| Web Addr           | ess:                          |               |                |                  |              |                       |
| https://www.r      | ncmaster.com/                 |               |                |                  |              |                       |
| Go Back            |                               |               |                | Add Vendor       |              |                       |

11. In the **General Info** section, attach scanned detailed/itemized receipt AND packing slip\* by clicking on **[Attach a File].** 

\*If you have not yet received the item, once received forward packing slip (email or mailbox is okay) to CEE Fiscal noting that it was a ProCard purchase.

Please reference <u>UW's Receipt Policy Information</u> for required documentation.

| Vendor 🗹                     | Delivery 🗹          | General Info             | Approvals & Notes                                   |
|------------------------------|---------------------|--------------------------|-----------------------------------------------------|
| Vendor ID:                   | Summer Dela Cruz    | From: Summer Dela Cruz 🖂 | Approvals can be added after an order is submitted. |
| McMaster-Carr Supply Co (eP) | More Hall 201F      | Admin of CEE             |                                                     |
| P.O. Box 54960               |                     | ( <u>Change Unit</u> )   | Order Notes:                                        |
|                              |                     | Date: Nov 29, 2018       | [Add a Note]                                        |
| Los Angeles, CA 90054-0960   | Phone: 206-616-5338 |                          |                                                     |
| (562) 692-5911               | Box: 352700         | Purchasing Agent:        |                                                     |
|                              | Desired By:         | No Purchasing Agent (💷)  |                                                     |
| (More)                       | Shipping:           |                          |                                                     |
|                              |                     | Attachments:             |                                                     |
|                              |                     | [Attach a file]          |                                                     |
|                              |                     |                          |                                                     |
|                              |                     |                          |                                                     |
|                              |                     |                          |                                                     |
|                              |                     |                          |                                                     |
|                              |                     |                          |                                                     |
|                              |                     |                          |                                                     |

- 12. Click on **Choose file.** Find your file and upload.
  - a. Give your file a title: Vendor + Total Dollar Amount
  - b. Click OK.

| Add a File to the Order                                                                                                    | ×  |
|----------------------------------------------------------------------------------------------------|----|
| Attach a document<br>1. Please choose your file:<br>Choose File McMaster 20.00.PNG<br>2. Give your file a title:<br>McMaster 20.00<br>(If you leave this blank, the filename will be used.) |    |
| OK                                                                                                    | el |

13. In the Approvals & Notes section, click on [Add a Note].

14. In the **Add Notes** box, please include:

- a. "PROCARD RECEIPT"
- b. Business purpose

#### **IMPORTANT NOTE:**

This action notifies the Fiscal Office that this is NOT A PURCHASE OR REIMBURSEMENT.

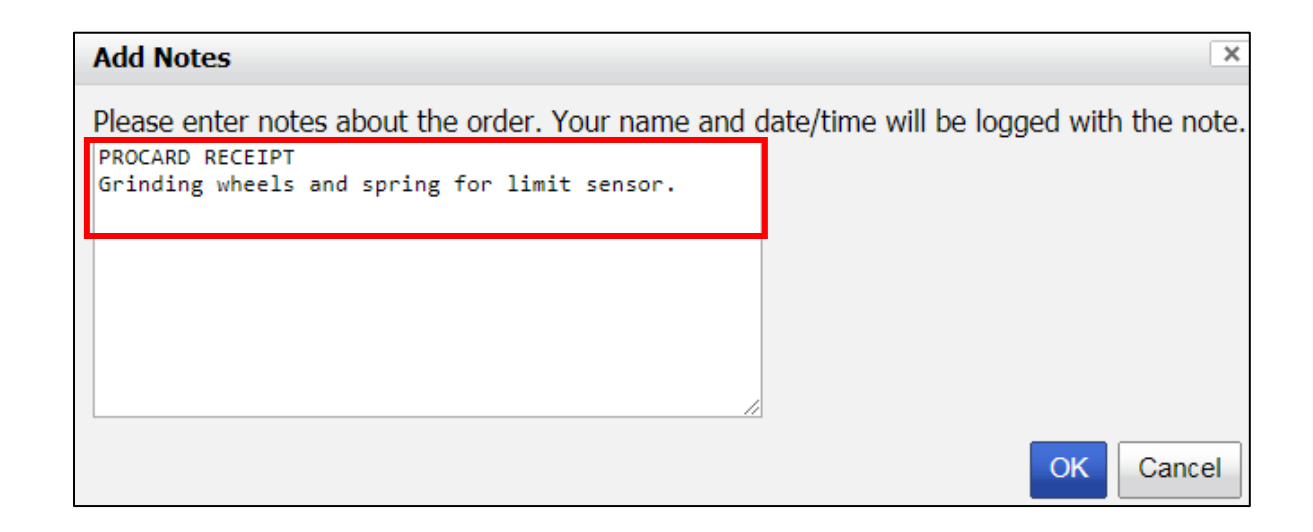

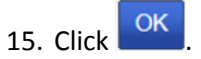

#### 16. Click Add a Line Item.

| Welcome Create                    | Order Products Pending O                                 | rders Search Orders Edit Order                                                                           |                                                                                                    |                         |                 |   |      |                           |                                                                                                    |                                                                                                    |                          |
|-----------------------------------|----------------------------------------------------------|----------------------------------------------------------------------------------------------------|----------------------------------------------------------------------------------------------------|-------------------------|-----------------|---|------|---------------------------|----------------------------------------------------------------------------------------------------|----------------------------------------------------------------------------------------------------|--------------------------|
| User: Summer Dela Cruz ((         | hanse) Purchasing Agent: CEE                             | Quick Search for                                                                                         | in Order ID# 🔻 Search                                                                                    |                         |                 |   |      |                           |                                                                                                    |                                                                                                    |                          |
| Pending Orders:<br>Order #1004358 | Sort: Date Edit Mode ( <u>View</u> )                     | ▼                                                                                                    |                                                                                                    |                         |                 |   |      |                           |                                                                                                    |                                                                                                    |                          |
| <b>Vendor<br/></b> Vendor ID:     | Delivery 🗹<br>Phone:                                     | General Info<br>From: Summer Dela Cruz E<br>Admin of CEE<br>( <u>Change Unit</u> )<br>Date: Nov 30, 2018 | Approvals & Notes<br>Approvals can be added after an orde<br>Order Notes:<br>-Summer Dela Cruz, 11/30/20 | er is submitted.<br>118 |                 |   | Г    |                           |                                                                                                    |                                                                                                    |                          |
| (More)                            | Box:<br>Desired By:<br>Shipping:<br>The lab is not finis | Purchasing Agent:<br>No Purchasing Agent (2)<br>Attachments:<br>[Attach a fie]<br>hed with this request  | [Add a Note]                                                                                             |                         |                 | / | λ    | Add                       | a Line It                                                                                                    | <u>tem</u>                                                                                                    |                          |
|                                   |                                                          | Product Number<br>Requester                                                                              |                                                                                                    |                         | Description     |   | Qty. | Unit Size                 | Unit Price                                                                                                    | Budget(s)                                                                                                    | Total Price              |
|                                   |                                                          |                                                                                                    |                                                                                                    |                         | Add a Line Item |   |      |                           |                                                                                                    |                                                                                                    |                          |
| Budget Totals Ol                  | ject Code Totals Budget/                                 | Object Code Totals                                                                                       |                                                                                                    |                         |                 |   |      | Su<br>Tax: (<br>S<br>Grar | ıb-Total: \$0.00<br>(10.1%) \$0.00<br>hipping: \$0.00 (w/tax: 0.00)<br>nd Total: \$0.00                                               |                                                                                                    |                          |
| Office Use M<br>PO Number Shippin | g Charges Expected Delivery I                            | Date Vendor Contact Vendor Refer                                                                         | ence No.                                                                                                 |                         |                 |   |      |                           | Options<br>Seture: This and<br>Add a new lin<br>Edit Additiona<br>Attach a File 1<br>Show, Order 1-<br>Print, Order<br>Print, Secalar | er is correctly not submitted to pure<br>e item Change Vendor<br>Data Edit Delivery Informat<br>Edit Office Use Inform<br>Delitot this order<br>o this order<br>this order<br>Statov<br>9 Report | shasing.<br>Ion<br>alion |

17. Enter in the item in the description field and click **Search.** 

| Choose a pr | Choose a product |           |                      |              |               |  |  |  |
|-------------|------------------|-----------|----------------------|--------------|---------------|--|--|--|
|             |                  |           |                      |              |               |  |  |  |
| Number:     |                  | Descr     | ription: laser point |              | Search        |  |  |  |
| Number      | Description      | Unit Size | Price                |              |               |  |  |  |
| No records  | found.           |           |                      |              |               |  |  |  |
|             |                  |           |                      |              |               |  |  |  |
|             |                  |           |                      |              |               |  |  |  |
|             |                  |           |                      |              |               |  |  |  |
|             |                  |           |                      |              |               |  |  |  |
|             |                  |           |                      |              |               |  |  |  |
|             |                  |           |                      |              |               |  |  |  |
|             |                  |           |                      |              |               |  |  |  |
|             |                  |           |                      |              |               |  |  |  |
|             |                  |           |                      |              |               |  |  |  |
|             |                  |           |                      |              |               |  |  |  |
|             |                  |           |                      | Add New Item | Select Carcel |  |  |  |
|             |                  |           |                      | Add New Item | Cancel        |  |  |  |

18. Enter in the item in the description field and click Search.

|            | oddee       |           |                        |        |
|------------|-------------|-----------|------------------------|--------|
| Number:    |             | Desc      | ription: laser pointer | Search |
| Number     | Description | Unit Size | Price                  |        |
| No records | s found.    |           |                        |        |
|            |             |           |                        |        |
|            |             |           |                        |        |
|            |             |           |                        |        |
|            |             |           |                        |        |
|            |             |           |                        |        |
|            |             |           |                        |        |
|            |             |           |                        |        |
|            |             |           |                        |        |

### 19. Click Add New Item

| Choose a pr | oduct       |           |               |              |               |
|-------------|-------------|-----------|---------------|--------------|---------------|
| Number:     |             | Desc      | ription:laser | pointer      | Search        |
| Number      | Description | Unit Size | Price         |              |               |
| No records  | s found.    |           |               |              |               |
|             |             |           |               | Add New Item | Select Cancel |

20. In the Add a product screen, add as much information as possible. If you do not have this information, click Add.

| Add a product   | ×                                     |
|-----------------|---------------------------------------|
| Product Number: | Product Description:<br>laser pointer |
| Unit Size:      | Unit Price:                           |
|                 | Add Cancel                            |

### 21. Fill in fields as directed below:

| Quantity:                                    | Enter quantity                                                                                                    |  |  |  |
|----------------------------------------------|----------------------------------------------------------------------------------------------------|--|--|--|
| Unit Size:                                   | Optional                                                                                                    |  |  |  |
| Product Category:                            | Scroll thru the list. If category is not listed, select "Unspecified."                                                                                                    |  |  |  |
| Unit Price: Enter cost (per item) before tax |                                                                                                    |  |  |  |
| Total:                                       | Automatically calculates tax                                                                                                    |  |  |  |
| Object-Code:                                 | Auto-generated based on Product Category. No action needed.                                                                                                    |  |  |  |
| Sub Object Code:                             | Auto-generated based on Product Category. No action needed.                                                                                                    |  |  |  |
| Sub-Sub Object Code:                         | Leave blank                                                                                                    |  |  |  |
| Budget / Distribution:                       | If budget is not listed in drop-down menu, email <u>tjhanson@uw.edu</u><br>requesting to add the budget to PurchasePath.<br>If <u>ONE</u> budget:<br>• Select appropriate budget from drop down menu. |  |  |  |

| AP-Valle ^                                                                                                    |  |  |  |
|----------------------------------------------------------------------------------------------------|--|--|--|
| 63-3233 (VALLE TRUST ADMIN)                                                                                                    |  |  |  |
| 63-6238 (VALLE-HENRIK/ELLEN END)                                                                                                    |  |  |  |
| 64-1112 (VALLE DISCRETIONARY FD)                                                                                                    |  |  |  |
| Area-Construction                                                                                                    |  |  |  |
| 65-5550 (TRANSPO-CONST TRAVEL)                                                                                                    |  |  |  |
| Area-H&H                                                                                                    |  |  |  |
| 65-4004 (Baker Hydraulics)                                                                                                    |  |  |  |
| Area-Structures                                                                                                    |  |  |  |
| 06-8948 (CEE - PMP STRUCTURES)                                                                                                    |  |  |  |
| Area-Transportation                                                                                                    |  |  |  |
| 06-8949 (CEE PMP TRANS)                                                                                                    |  |  |  |
| 65-5550 (TRANSPO-CONST TRAVEL)                                                                                                    |  |  |  |
| Center-CT Scanner                                                                                                    |  |  |  |
| 14-9426 (CT SCANNER)                                                                                                    |  |  |  |
| Center-RAPID                                                                                                    |  |  |  |
| 61-1019 (NHERI RAPID FACILITY, 2021-08-31)                                                                                              |  |  |  |
| 61-2488 (NEHRI EQUIPMENT, 2021-08-31)                                                                                                   |  |  |  |
| Center-Structures Lab                                                                                                    |  |  |  |
| 14-1027 (Structures Lab)                                                                                                    |  |  |  |
| Dept                                                                                                    |  |  |  |
| 06-1026 (CEE)                                                                                                    |  |  |  |
| 06-8383 (CEE SVC CONTRACTS)                                                                                                    |  |  |  |
| 06-1026 (CEE)                                                                                                    |  |  |  |
| <ul> <li>Click Add (Split) Budget.</li> <li>Select if you want to distribute by Percentage or Distribute by Dollar amount.</li> </ul>   |  |  |  |
| Oistribute by Percentage     Oistribute by Dollar                                                                                       |  |  |  |
| Select appropriate budgets.                                                                                                    |  |  |  |
| O6-1026 (CEE)         Task:         Option:         Project:           75-1026 (CEE RCR)         Task:         Option:         Project: |  |  |  |
| <ul> <li>Assign percentage or dollar amount (based on your selection in<br/>bullet 2)</li> </ul>                                        |  |  |  |

|        | Distribution<br>50%                        | Distribution<br>\$15.14<br>\$15.14              |  |  |  |  |
|--------|--------------------------------------------|-------------------------------------------------|--|--|--|--|
| Notes: | Include any additional notes for the Fisco | ide any additional notes for the Fiscal Office. |  |  |  |  |

# 22. Click Save Line Item

|                | Product Number<br>Requester                                              | Description                                                          | Q   | ty. | Unit<br>Sizo | Unit<br>Price | Budget(s)                                                                                                    | Total Price                               |          |
|----------------|--------------------------------------------------------------------------|----------------------------------------------------------------------|-----|-----|--------------|---------------|----------------------------------------------------------------------------------------------------|-------------------------------------------|----------|
| 1              | Summer Dela Cruz 🖂                                                       | laser pointer<br>Miscellaneous Service (03-99)<br>Object Code: 03-99 | 1.0 | D   |              | \$0.00        | 06-1026<br>(CEE)                                                                                                    | Sub-<br>total: \$0.00<br>With Tax: \$0.00 | Edit Del |
|                |                                                                          | Add a Line Item                                                      |     |     |              |               |                                                                                                    |                                           |          |
| <b>B</b><br>06 | udget Totals Object Code Totals<br>-1026: \$0.00 (0%) 03-99: \$0.00 (0%) | Duager/Diject code Totais<br>06-1026/03-99: \$0.00 (0%)              |     |     |              |               | Sub-Total: \$0.00<br>Tax: (10.1%) \$0.00<br>Shipping: \$0.00 (w/tax: 0.<br>Grand Total <mark>:</mark> <b>\$0.00</b> | .00)                                      |          |

- 23. Review all information and line items for accuracy, modify as needed.
- 24. Click Submit Order for Purchase.

| Options                                                                                                    |                                                                                                    |
|----------------------------------------------------------------------------------------------------|----------------------------------------------------------------------------------------------------|
| Status: This order is currently not                                                                                                    | submitted to purchasing.                                                                                                    |
| Submit Order For Purchas<br>Add a new line item<br>Edit Additional Data<br>Attach a File to this order<br>Add a Note to this order<br>Show Order History<br>Print Order<br>Print Receiving Report | <u>E Change Vendor</u><br><u>Edit Delivery Information</u><br><u>Edit Office Use Information</u><br><u>Delete this order</u> |
| Return to Pending Orders                                                                                                    |                                                                                                    |

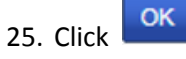

26. Your Procard receipt has been submitted to the CEE Fiscal Office. The Fiscal Office will review this information against PaymentNet and will update your request in PurchasPATH. Once all receipts are received, the CEE Fiscal Office will email you a Detailed Transaction Report for your review and signature.

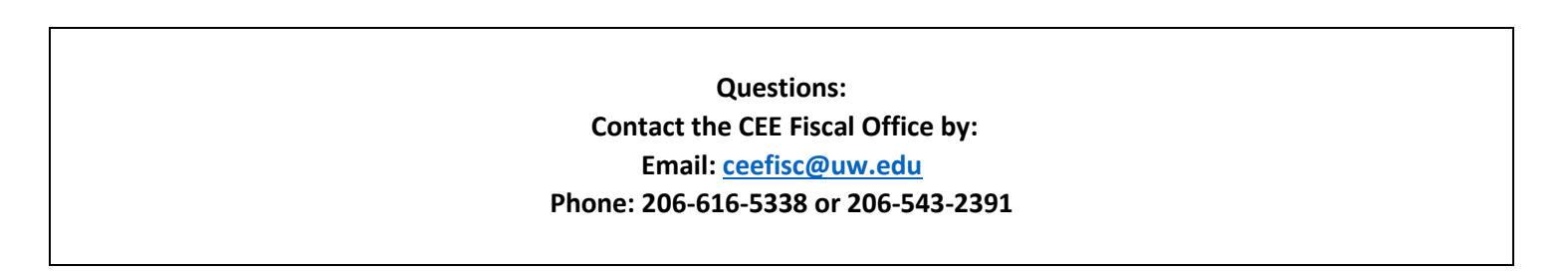